## SOP FOR SEED LICENSE BY THE DIRECTORATE OF HORTICULTURE FOR DISTRICT

- Open the portal (<u>https://edistrict.odisha.gov.in</u>) in your favourite web browser.
- Register in the portal for creating a login account. It is a *one time process* for availing all services under edistrict portal.
  - Steps to follow for registering in the portal
  - You must have a valid email ID and mobile no for registration into the system. If you do not have it then create a valid email ID and arrange a mobile no.
  - Click on the Services icon (Top right of the page). You will be redirected to the "Register Yourself" icon along with list of services available in the portal. Click on Register Yourself icon.One pop-up menu will appear. Enter all the required information and validate it. The system will send one email OTP and mobile OTP to your respective email ID and Mobile Number.
  - Enter the email OTP and mobile OTP received by you and submit. Once it is successful your login account is created.

(Refer the screen shot for registering into the system)

| <ul> <li>Enter Your Full Name</li> <li>Email Id</li> <li>Enter a valid Email Address</li> <li>Mobile No.</li> <li>+91 Enter Mobile No.</li> </ul> |
|----------------------------------------------------------------------------------------------------|
| Email Id  Enter a valid Email Address  Mobile No.  +91 Enter Mobile No.                                                                           |
| <ul> <li>Enter a valid Email Address</li> <li>Mobile No.</li> <li>+91 Enter Mobile No.</li> </ul>                                                 |
| Mobile No.                                                                                                    |
| +91 Enter Mobile No.                                                                                                    |
|                                                                                                    |
| Password ()                                                                                                    |
| Enter Your Password                                                                                                    |
| State                                                                                                    |
| Select ~                                                                                                    |
| Enter Your Password      State      Select                                                                                                    |

Once the registration is over, click on the certificate you want to apply. A new window will open. Click on apply for services. Then click on online. Enter your login credentials (i.e.either with your registered email ID or Mobile Number). After successful login the application form will appear.

## > Steps for submitting Application Form

- Fill the application Form. (Refer below for a sample application form).
- Verify the data. (Edit if required).
- Submit the application form.
- Attach the Annexure Documents.
- On successful submission an Acknowledgement slip will be generated which will be available in your view application status.
   It can be downloaded and printed for offline reference.
- A SMS conformation containing application reference number will be send to the applicant mobile number mentioned in the form.

- You can track the status of the application in "*Track Application Status*" section.
- A SMS will send to the applicant after issue / reject of the application.
- Applicant can download the certificate from "Track Application Status".

## **Annexure Documents Required**

All the following documents are mandatory to be uploaded.

- Photocopy of Aadhar Card of the person applying on behalf of firm
- Location Map of store GPS Photo
- Address Proof of store Sale point and Office
- Photocopy of GSTIN No
- Copies of valid principal Certificate from the source companies
- Photocopy of Treasury Challan
   For new license fees-1000/- ,Renewal fees-500/ Head of the account In favour of Director of Horticulture, Odisha, Bhubaneswar (0435- other Agriculture Programme -00-501-services & Service fees -0010-charges for service provided 02072 –Licensing fees for fertilizer, pesticide & seeds)

Apart from the above documents, Applicant has to download the following Predefined documents before filling the Application form and upload these documents after filling the Application Form.

• Proforma – II

|                                                                                                    |                                                                                                    |                                                                                                    | Seed Dealer License For District                                                                                                    |
|----------------------------------------------------------------------------------------------------|----------------------------------------------------------------------------------------------------|----------------------------------------------------------------------------------------------------|----------------------------------------------------------------------------------------------------|
|                                                                                                    |                                                                                                    |                                                                                                    |                                                                                                    |
|                                                                                                    |                                                                                                    | API                                                                                                    | PLICANTS DETAIL                                                                                                    |
| Contact Person Na                                                                                                    | ime *                                                                                                    |                                                                                                    | Upload Passport Size Photo                                                                                                    |
| H K RATH                                                                                                    |                                                                                                    |                                                                                                    |                                                                                                    |
|                                                                                                    |                                                                                                    |                                                                                                    |                                                                                                    |
|                                                                                                    |                                                                                                    |                                                                                                    | Browse malelcon.jpg                                                                                                    |
| Father's Name *                                                                                                    |                                                                                                    |                                                                                                    | _                                                                                                    |
| S K RATH                                                                                                    |                                                                                                    |                                                                                                    |                                                                                                    |
| Mobile Number *                                                                                                    |                                                                                                    |                                                                                                    | Contact Phone Number *                                                                                                    |
| 9556644774                                                                                                    |                                                                                                    |                                                                                                    | 478965248596325                                                                                                    |
| E-Mail *                                                                                                    |                                                                                                    |                                                                                                    |                                                                                                    |
| patrosangeeta566                                                                                                    | manail com                                                                                                    |                                                                                                    |                                                                                                    |
| District *                                                                                                    | pgman com                                                                                                    |                                                                                                    | Block *                                                                                                    |
|                                                                                                    |                                                                                                    |                                                                                                    |                                                                                                    |
| BARGARH                                                                                                    | •                                                                                                    |                                                                                                    |                                                                                                    |
| GP "                                                                                                    |                                                                                                    |                                                                                                    | Village *                                                                                                    |
| JHILIMINDA                                                                                                    | ~                                                                                                    |                                                                                                    | Jhilminda                                                                                                    |
| Aadhar Number                                                                                                    |                                                                                                    |                                                                                                    | PAN Number *                                                                                                    |
| 521485632586                                                                                                    |                                                                                                    |                                                                                                    | defrgt486548                                                                                                    |
| GSTIN *                                                                                                    |                                                                                                    |                                                                                                    |                                                                                                    |
| 456245ftyujkbgy                                                                                                    |                                                                                                    |                                                                                                    |                                                                                                    |
|                                                                                                    |                                                                                                    |                                                                                                    |                                                                                                    |
|                                                                                                    |                                                                                                    |                                                                                                    |                                                                                                    |
| FIRM DETAILS                                                                                                    |                                                                                                    |                                                                                                    |                                                                                                    |
| Name Of The Firm                                                                                                    | *                                                                                                    |                                                                                                    | Firm Type *                                                                                                    |
| K K FIRM                                                                                                    |                                                                                                    |                                                                                                    | Proprietor                                                                                                    |
| District *                                                                                                    |                                                                                                    |                                                                                                    | Block *                                                                                                    |
| ANUGUL                                                                                                    | ~                                                                                                    |                                                                                                    | CHHENDIPADA                                                                                                    |
| Address *                                                                                                    |                                                                                                    |                                                                                                    | Pincode                                                                                                    |
| ANGUL                                                                                                    |                                                                                                    |                                                                                                    | 486254                                                                                                    |
|                                                                                                    |                                                                                                    |                                                                                                    |                                                                                                    |
|                                                                                                    |                                                                                                    |                                                                                                    |                                                                                                    |
| Enter Storage Detail I<br>Address *                                                                                                    | Mobile Number<br>4862458632                                                                                                    | District *     ANUGUL                                                                                                    | Block * PIN *                                                                                                    |
|                                                                                                    |                                                                                                    |                                                                                                    |                                                                                                    |
|                                                                                                    |                                                                                                    |                                                                                                    |                                                                                                    |
| PROFORMA-I ( Lis                                                                                                    | st of Seed Kind / Varieti                                                                                                    | es to be Produced and Ma                                                                                                    | rketed )                                                                                                    |
| PROFORMA-I ( Lis                                                                                                    | st of Seed Kind / Varieti                                                                                                    | es to be Produced and Ma                                                                                                    | rketed )<br>Name of Variety Proposed                                                                                                    |
| PROFORMA-I ( Lis<br>Name of Crop *                                                                                                    | st of Seed Kind / Varieti                                                                                                    | es to be Produced and Ma                                                                                                    | Name of Variety Proposed                                                                                                    |
| PROFORMA-I ( Liss<br>Name of Crop *<br>Coriender                                                                                                    | st of Seed Kind / Varieti                                                                                                    | es to be Produced and Ma                                                                                                    | rketed )<br>Name of Varlety Proposed<br>Non-Notified                                                                                                    |
| PROFORMA-I ( Lis<br>Name of Grop *<br>Coriender<br>PROFORMA-VI ( S<br>Seed License<br>State<br>JAMMU AND KASI                                                                                                    | Seed Kind / Varieti                                                                                                    | es to be Produced and Ma<br>From Various Authorities )                                                                                                    | rketed )<br>Name of Variety Proposed<br>Non-Notified                                                                                                    |
| PROFORMA-I ( Lis<br>Name of Crop *<br>Coriender<br>PROFORMA-VI ( S<br>Seed License<br>State<br>JAMMU AND KASI                                                                                                    | st of Seed Kind / Varieti                                                                                                    | es to be Produced and Ma<br>From Various Authorities )                                                                                                    | rketed )<br>Name of Variety Proposed<br>Non-Notified                                                                                                    |
| PROFORMA-I ( LIS<br>Name of Crop *<br>Coriender<br>PROFORMA-VI ( S<br>Seed License<br>State<br>JAMMU AND KASI<br>PROFORMA-VII ( /                                                                                                    | st of Seed Kind / Varieti<br>Seed License Obtained                                                                                                    | es to be Produced and Ma<br>From Various Authorities )<br>For the Year )                                                                                                    | rketed )<br>Name of Variety Proposed<br>Non-Notified                                                                                                    |
| PROFORMA-I ( LIS<br>Name of Crop *<br>Coriender<br>PROFORMA-VI ( S<br>State<br>JAMMU AND KASI<br>PROFORMA-VII ( /<br>Annual Marketing Pla                                                                                                    | st of Seed Kind / Varieti                                                                                                    | es to be Produced and Ma<br>From Various Authorities )<br>For the Year )                                                                                                    | rketed )<br>Name of Variety Proposed<br>Non-Notified                                                                                                    |
| PROFORMA-I ( Lis<br>Name of Grop *<br>Coriender<br>PROFORMA-VI ( S<br>Seed License<br>State<br>JAMMU AND KASI<br>PROFORMA-VII ( /<br>Annual Marketing Pla<br>District *                                                                                                    | Seed Kind / Varieti<br>Seed License Obtained<br>HMV S S<br>Annual Marketing Plan<br>m<br>Name of Crop                                                                                                    | es to be Produced and Ma<br>From Various Authorities )<br>For the Year )<br>Name of Variet                                                                                                    | rketed )<br>Name of Varlety Proposed<br>Non-Notified                                                                                                    |
| PROFORMA-I ( Lis<br>Name of Grop *<br>Coriender<br>PROFORMA-VI ( S<br>State<br>JAMMU AND KASH<br>PROFORMA-VII ( /<br>Annual Marketing Pla<br>District *<br>ANUGUL                                                                                                    | Seed Kind / Varieti<br>Seed License Obtained<br>HMV S S<br>Annual Marketing Plan<br>Mame of Crop *<br>V Cluster Beans                                                                                                    | es to be Produced and Ma<br>From Various Authorities )<br>For the Year )<br>Name of Variet                                                                                                    | rketed ) Name of Variety Proposed Non-Notified  y  Quantity To Be Sold  S  S  S  S  S  S  S  S  S  S  S  S  S                                                                                                    |
| PROFORMA-I ( Lis<br>Name of Grop *<br>Coriender<br>PROFORMA-VI ( S<br>Seed License<br>State<br>JAMMU AND KASI<br>PROFORMA-VII ( /<br>Annual Marketing Pla<br>District *<br>ANUGUL                                                                                                    | Seed Kind / Varieti<br>Seed License Obtained<br>HMV S S<br>Annual Marketing Plan<br>m<br>Name of Crop *<br>Cluster Beans                                                                                                    | es to be Produced and Ma<br>From Various Authorities )<br>For the Year )<br>Name of Variet                                                                                                    | rketed ) Name of Variety Proposed Non-Notified  y * Quantity To Be Sold *  y 52                                                                                                    |
| PROFORMA-I ( Lis<br>Name of Grop *<br>Coriender<br>PROFORMA-VI ( S<br>Seed License<br>State<br>JAMMU AND KASI<br>PROFORMA-VII ( /<br>Annual Marketing Pla<br>District *<br>ANUGUL                                                                                                    | Seed Kind / Varieti<br>Seed License Obtained<br>HMV SS C<br>Annual Marketing Plan<br>Name of Crop *<br>V Cluster Beans                                                                                                    | es to be Produced and Ma<br>From Various Authorities )<br>For the Year )<br>Name of Variet                                                                                                    | rketed ) Name of Variety Proposed Non-Notified  y Guantity To Be Sold  52                                                                                                    |
| PROFORMA-I ( Lis<br>Name of Crop *<br>Coriender<br>PROFORMA-VI ( S<br>Seed License<br>State<br>JAMMU AND KASH<br>JAMMU AND KASH<br>PROFORMA-VII ( /<br>Annual Marketing Pla<br>District *<br>ANUGUL<br>DECLARATION                                                                                                    | Seed License Obtained                                                                                                    | es to be Produced and Ma<br>From Various Authorities )<br>For the Year )<br>Name of Variet                                                                                                    | rketed ) Name of Variety Proposed Non-Notified  y  Quantity To Be Sold  S2                                                                                                    |
| PROFORMA-I ( LIS<br>Name of Crop *<br>Coriender<br>PROFORMA-VI ( S<br>State<br>JAMMU AND KASI<br>PROFORMA-VII ( /<br>Annual Marketing Pla<br>District *<br>Annual Marketing Pla<br>District *                                                                                                    | st of Seed Kind / Varieti<br>v Seed License Obtained HM v Seed License Obtained Name of Crop * V Cluster Beans                                                                                                    | es to be Produced and Ma<br>From Various Authorities )<br>For the Year )<br>Name of Variet                                                                                                    | rketed ) Name of Variety Proposed Non-Notified  y  Quantity To Be Sold  52                                                                                                    |
| PROFORMA-I ( Lis<br>Name of Grop *<br>Coriender<br>PROFORMA-VI ( S<br>State<br>JAMMU AND KASI<br>JAMMU AND KASI<br>DISTICT *<br>Anugul Marketing Pla<br>District *<br>ANUGUL<br>DECLARATION<br>Declaration<br>Jalso do hereby under                                                                                                    | st of Seed Kind / Varieti<br>Seed License Obtained<br>HMV S C<br>Annual Marketing Plan<br>m<br>Name of Crop *<br>V Cluster Beans<br>ertake that the information                                                                                                    | es to be Produced and Ma<br>From Various Authorities )<br>For the Year )<br>Name of Variet                                                                                                    | rketed ) Name of Varlety Proposed Non-Notified  y Quantity To Be Sold  y S2                                                                                                    |
| PROFORMA-I ( Lis<br>Name of Crop *<br>Coriender<br>PROFORMA-VI ( S<br>Seed License<br>State<br>JAMMU AND KASI<br>DECLARATION<br>DECLARATION<br>DECLARATION<br>Declaration<br>Laiso do heest of my Kno                                                                                                    | at of Seed Kind / Varieti<br>Seed License Obtained<br>HMV S S<br>Annual Marketing Plan<br>Mame of Crop *<br>V Cluster Beans<br>ertake that the information<br>where and belief.                                                                                                    | es to be Produced and Ma<br>From Various Authorities )<br>For the Year )<br>Name of Variet<br>Van-Notified                                                                                             | rketed ) Name of Variety Proposed Non-Notified  y  Guantity To Be Sold  52  52                                                                                                    |
| PROFORMA-I ( Liss<br>Name of Grop *<br>Coriender<br>PROFORMA-VI ( S<br>Seed License<br>State<br>JAMMU AND KASI<br>PROFORMA-VII ( /<br>Annual Marketing Pla<br>District *<br>ANUGUL<br>DECLARATION<br>DECLARATION<br>DECLARATION<br>DECLARATION<br>DECLARATION<br>I also do hereby under                                                                                                    | Annual Marketing Plan<br>Name of Crop *<br>Cluster Beans                                                                                                    | es to be Produced and Ma<br>From Various Authorities )<br>For the Year )<br>Name of Variet<br>Non-Notified<br>& Documents given by me are                                                              | rketed ) Name of Variety Proposed Non-Notified  y  Guantity To Be Sold  52  True                                                                                                    |
| PROFORMA-I ( Lis<br>Name of Grop *<br>Coriender<br>PROFORMA-VI ( S<br>Seed License<br>State<br>JAMMU AND KASH<br>PROFORMA-VII ( J<br>Annual Marketing Pla<br>District *<br>ANUGUL<br>DECLARATION<br>Declaration<br>I also do hereby unde<br>to the best of my Kno<br>I lagree *                                                                                                    | at of Seed Kind / Varieti<br>Seed License Obtained<br>HMV Seed License Obtained<br>Manual Marketing Plan<br>Name of Crop *<br>Cluster Beans<br>Sertake that the information<br>wiledge and belief.                                                                                                    | es to be Produced and Ma<br>From Various Authorities )<br>For the Year )<br>Name of Variet<br>Vinn-Notified                                                                                            | rketed ) Name of Variety Proposed Non-Notified  y  Guantity To Be Sold  52  true                                                                                                    |
| PROFORMA-I ( Lis<br>Name of Crop *<br>Coriender<br>PROFORMA-VI ( S<br>State<br>JAMMU AND KASH<br>Annual Marketing Pla<br>District *<br>Annual Marketing Pla<br>District *<br>Annual Marketing Pla<br>District *<br>Annual Marketing Pla<br>District *<br>Annual Marketing Pla<br>District *<br>Annual Marketing Pla<br>District *<br>Annual Marketing Pla                                                                                                    | at of Seed Kind / Varieti<br>Seed License Obtained<br>HMV IN INTERNATIONAL<br>Annual Marketing Plan<br>INTERNATIONAL<br>Cluster Beans<br>Price that the information<br>wiredge and belief.                                                                                                    | es to be Produced and Ma<br>From Various Authorities )<br>For the Year )<br>Name of Variet                                                                                                    | rketed ) Name of Variety Proposed Non-Notified  y  Quantity To Be Sold  52  Second                                                                                                    |
| PROFORMA-I ( LIS<br>Name of Grop *<br>Coriender<br>PROFORMA-VI ( S<br>State<br>JAMMU AND KASI<br>DESCHARTION<br>DESCHARTION<br>DESCHARTION<br>DECLARATION<br>DECLARATION<br>DECLARATION<br>DECLARATION<br>DECLARATION<br>DECLARATION<br>DECLARATION<br>DECLARATION<br>DECLARATION<br>DECLARATION<br>DECLARATION<br>DECLARATION<br>DECLARATION<br>DECLARATION<br>DECLARATION<br>DECLARATION<br>DECLARATION<br>DECLARATION                                                                                                    | Seed Kind / Varieti<br>Seed License Obtained<br>HMV S C<br>Annual Marketing Plan<br>m<br>Name of Crop *<br>V Cluster Beans<br>ertake that the Information<br>swiedge and belief.                                                                                                    | es to be Produced and Ma<br>From Various Authorities )<br>For the Year )<br>Name of Variet<br>V Non-Notified<br>& Documents given by me are                                                            | rketed ) Name of Varlety Proposed Non-Notified  y Quantity To Be Sold  y True                                                                                                    |
| PROFORMA-I (Lis<br>Name of Grop *<br>Coriender<br>PROFORMA-VI (S<br>Seed License<br>State<br>JAMMU AND KASH<br>DAMMU AND KASH<br>PROFORMA-VII (<br>Annual Marketing Pla<br>District *<br>ANUGUL<br>DECLARATION<br>DECLARATION<br>DECLARATION<br>DECLARATION<br>DECLARATION<br>DECLARATION<br>DECLARATION<br>DECLARATION                                                                                                    | at of Seed Kind / Varieti<br>Seed License Obtained<br>HMV S S<br>Annual Marketing Plan<br>Mame of Crop *<br>Cluster Beans<br>ertake that the Information<br>wiedge and belief.                                                                                                    | es to be Produced and Ma<br>From Various Authorities )<br>For the Year )<br>Name of Variet<br>VI Non-Notified<br>& Documents given by me are                                                           | rketed ) Name of Variety Proposed Non-Notified  y  Quantity To Be Sold  52  true  - ANUGUL ) - Rural                                                                                                    |
| PROFORMA-I (Liss<br>Name of Grop *<br>Coriender<br>PROFORMA-VI (S<br>Seed License<br>State<br>JAMMU AND KASH<br>PROFORMA-VII (J<br>Annual Marketing Pla<br>District *<br>Annual Marketing Pla<br>District *<br>Annual Marketing Pla<br>District *<br>Annual Marketing Pla<br>District *<br>Annual Marketing Pla<br>District *<br>Annual Marketing Pla<br>District *<br>Annual Marketing Pla<br>District *<br>Annual Marketing Pla<br>District *<br>Annual Marketing Pla                                                                                                    | Annual Marketing Plan<br>Name of Crop *<br>Cluster Beans<br>ertake that the information<br>widedge and belief.                                                                                                    | es to be Produced and Ma<br>From Various Authorities )<br>For the Year )<br>Name of Variet<br>Non-Notified<br>& Documents given by me are<br>actor Horticulture( DISTRICT                              | rketed ) Name of Variety Proposed Non-Notified  y Cuantity To Be Sold  52  True  - ANUGUL, ) - Rural                                                                                                    |
| PROFORMA-I (Lis<br>Coriender<br>PROFORMA-VI (S<br>Seed License<br>State<br>JAMMU AND KASH<br>PROFORMA-VII (J<br>Annual Marketing Pla<br>District *<br>Annual Marketing Pla<br>District *<br>Annual Marketing Pla<br>District *<br>Annual Marketing Pla<br>District *<br>Annual Marketing Pla<br>District *<br>Annual Marketing Pla<br>District *<br>Annual Marketing Pla<br>District *<br>Annual Marketing Pla<br>District *<br>Annual Marketing Pla<br>District *<br>Annual Marketing Pla<br>District *<br>Annual Marketing Pla                                                                                                    | at of Seed Kind / Varieti<br>Seed License Obtained<br>HMU So Contained<br>Annual Marketing Plan<br>Name of Crop *<br>Cluster Beans<br>ertake that the information<br>widedge and belief.                                                                                                    | es to be Produced and Ma<br>From Various Authorities )<br>For the Year )<br>Name of Variet<br>Non-Notified<br>& Documents given by me are<br>sctor Horticulture( DISTRICT                              | rketed ) Name of Variety Proposed Non-Notified  y  Guantity To Be Sold  52  True  - ANUGUL ) - Rural                                                                                                    |
| PROFORMA-I ( LIS<br>Name of Grop *<br>Coriender<br>PROFORMA-VI ( S<br>State<br>JAMMU AND KASI<br>State<br>JAMMU AND KASI<br>PROFORMA-VII ( /<br>Annual Marketing Pla<br>District *<br>AnUGUL<br>DECLARATION<br>DECLARATION<br>DECLARATION<br>DECLARATION<br>DECLARATION<br>DECLARATION<br>DECLARATION<br>CI Lagree *                                                                                                    | Seed Kind / Varieti<br>Seed License Obtained<br>HM Seed License Obtained<br>Annual Marketing Plan<br>m<br>Name of Crop *<br>Section Crop *<br>Cluster Beans<br>Section Crop *<br>Cluster Beans<br>Section Crop *<br>Section Crop *<br>Cluster Beans<br>Section Crop *<br>Section Crop * | es to be Produced and Ma<br>From Various Authorities )<br>For the Year )<br>Name of Variet<br>View Non-Notified<br>& Documents given by me are<br>ector Horticulture( DISTRICT<br>We<br>Please enter t | rketed ) Name of Varlety Proposed Non-Notified  y Cuantity To Be Sold  y Cuantity To Be Sold  x Cuantity To Be Sold  x Cuantity To Be Sol |
| PROFORMA-I (Lis<br>Name of Grop *<br>Coriender<br>PROFORMA-VI ( S<br>Seed License<br>State<br>JAMMU AND KASH<br>PROFORMA-VII ( J<br>District *<br>Annual Marketing Pla<br>District *<br>Annual Marketing Pla | at of Seed Kind / Varieti<br>Seed License Obtained<br>HMU So Contained<br>Annual Marketing Plan<br>Mame of Crop *<br>Cluster Beans<br>ertake that the information<br>widedge and belief.                                                                                                    | es to be Produced and Ma<br>From Various Authorities )<br>For the Year )<br>Name of Variet<br>Non-Notified<br>& Documents given by me are<br>actor Horticulture( DISTRICT<br>We<br>Please enter t      | rketed ) Name of Variety Proposed Non-Notified  y Cuantity To Be Sold  y Solution  y Solution  y Solution  x Solution  x Solut |